# Loading TLS Certificate triggers "The file is too big" error

Last Modified on 05/08/2025 6:15 pm EDT

# Symptom

When attempting to load the TLS Certificate, the following error is shown:

#### The file is too big!

This is due to the encryption certificates already existing on the ISC. You cannot load a certificate over an existing certificate.

### Resolution

To install the encryption certificates onto the ISC, do the following:

- 1. Browse to C:\Program Files (x86)\OnGuard\Certificates.
- 2. Right-click on each of the four Mercury certificates and click on **Install Certificate**. You will see an "Import Successful" message after each certificate is imported.
- 3. Stop the Communications Server.
- 4. Take the ISC offline in System Administration.
- 5. Select the ISC to which you are adding the encryption certificates.
- 6. Navigate to the **Options** tab.
- 7. Click Modify and select **TLS Encryption** and then click [OK].
- 8. Navigate to the Location tab and select Configuration Web Page.
- 9. Navigate to Host Communications.
- 10. In the Data Security drop down, select TLS Encryption, and then click [Accept].
- 11. Click [Apply Settings].
- 12. Click [Apply, Reboot].
- 13. Turn on the Communications Server.
- 14. Bring the ISC back online.

The ISC should now be communicating.

## Applies To

All ISCs All versions of OnGuard